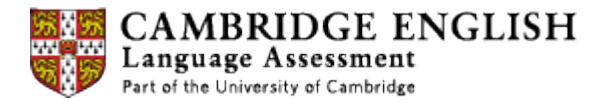

## **Creating Job Alerts**

1. To create job alerts for Cambridge English Examiner vacancies open the Cambridge Assessment recruitment page at:

https://career012.successfactors.eu/career?company=CambridgeAS

|                                                                                                 |                                |                                                                                                    |                                                                                                    |                                                                                                    | Sign In                                                                                                    |
|-------------------------------------------------------------------------------------------------|--------------------------------|----------------------------------------------------------------------------------------------------|----------------------------------------------------------------------------------------------------|----------------------------------------------------------------------------------------------------|----------------------------------------------------------------------------------------------------|
| Career Opport                                                                                   | unities                        |                                                                                                    |                                                                                                    |                                                                                                    |                                                                                                    |
| <b>Q</b> Search for Openings                                                                    |                                |                                                                                                    |                                                                                                    |                                                                                                    |                                                                                                    |
| Keywords:<br>Exac<br>in job                                                                     | Match the title or description | CAMBRIDGE ASSESSMENT<br>Welcome to the Cambridg                                                                                                    | CAMBRIDGE ENGLISH<br>Language Assessment                                                                                                    | CAMBRIDGE<br>International Examinations                                                                                                    | OCR<br>Oxford Cambridge and RSA                                                                                                   |
| Posted<br>within the<br>last:day:                                                               | 3                              | Cambridge Assessment op<br>year we assess millions of<br>examination papers and car                                                                                                    | arates and manages the leading exam boards Camb<br>learners around the world with support of external Ar<br>ry out other tasks.                                                                                                    | oridge English, Cambridge International Exar<br>ssessment Specialists who set and review o                                                                                                    | ninations and OCR. Every<br>uestions, mark candidates'                                                                            |
| Requisition<br>Number:<br>Region: Any<br>Country: Any<br>Business<br>Unit: Any<br>Any<br>3 Jobs | ich the selections             | Thank you for your interest<br>role.<br>1. See what 'Opportuni<br>interested in examini<br>2. If you see an opportunity,<br>4. Once you've submitt<br>We look forward to receiving<br>If you have any problem us-<br>email.ASPorta@cambridge | in working with us as an Assessment Specialist. To<br>ies' for Assessment Specialists are available using<br>ng in Biology, enter Biology in the 'Keywords' field.<br>unity you're interested in, create an account with us<br>You will be asked to set up a 'Candidate Profile', wi<br>the minimum requirements will be clearly displayed<br>ed an application, you'll hear from us as soon as po<br>y your application.<br>ing this page, using 'Search', Creating a 'Candida<br><i>assessment.org, uk</i> | pregister with us, or to apply for a particular<br>the 'Search for Openings' panel to the left.<br>so you can apply. Click on the 'Sign In' butt<br>hich will make multiple applications easier.<br>and you'll be asked for information in suppo<br>ssible. | Assessment Specialist<br>For example, if you're<br>on above to start process of<br>rt of your application.<br>alist roles, please |
| View Jo                                                                                         | bs Clear                       | This site is only for Assess<br>boards, please visit <u>http://c</u>                                                                                                    | ment Specialists. If you're interested in applying for<br>ambridgeassessment.org.uk/careers/                                                                                                    | an internal vacancy within Cambridge Asse                                                                                                    | ssment or one of our exam                                                                                                    |

2. Use the sign in button at the top right corner to log in. If you do not have an existing login use the "Create an account" link to set up a candidate profile.

| Career Opportunities: Sign In |                              |                                                                 |
|-------------------------------|------------------------------|-----------------------------------------------------------------|
| Ha                            | ave an account?              | ation below. Both your usemame and password are case-sensitive  |
|                               | * Email Address:             | and below. Both your userhaine and password are case-sensitive. |
|                               | * Password:                  |                                                                 |
|                               |                              | Sign In Forgot your password?                                   |
| No                            | ot a registered user yet?    |                                                                 |
| Cr                            | eate an account to apply for | our career opportunities.                                       |
|                               |                              | o back                                                          |
|                               |                              |                                                                 |

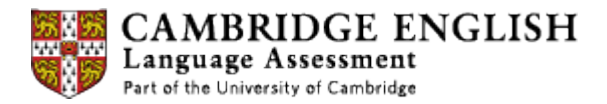

3. After logging into your account click on the Home tab to view the Job Search, Job Management and My Profile sections.

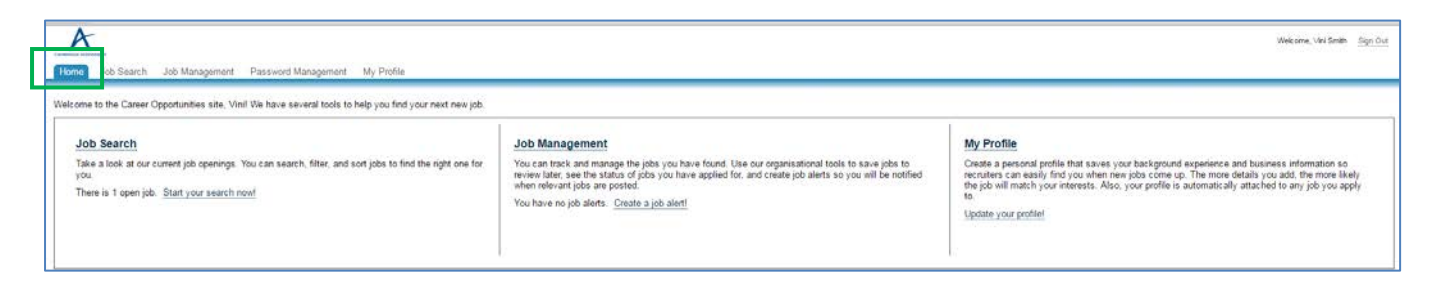

4. Under Job Management click on "Create a job alert" to register for a notification when an Examiner vacancy arises.

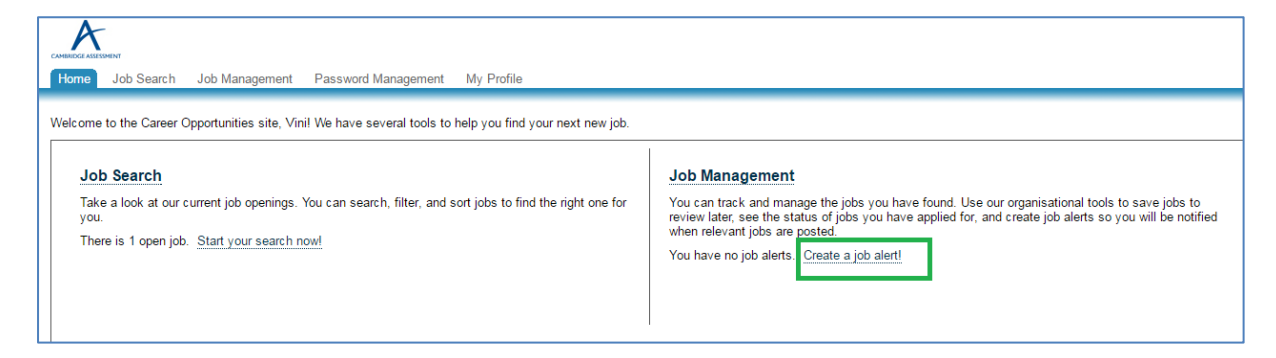

5. Click on "Create New Job Alert".

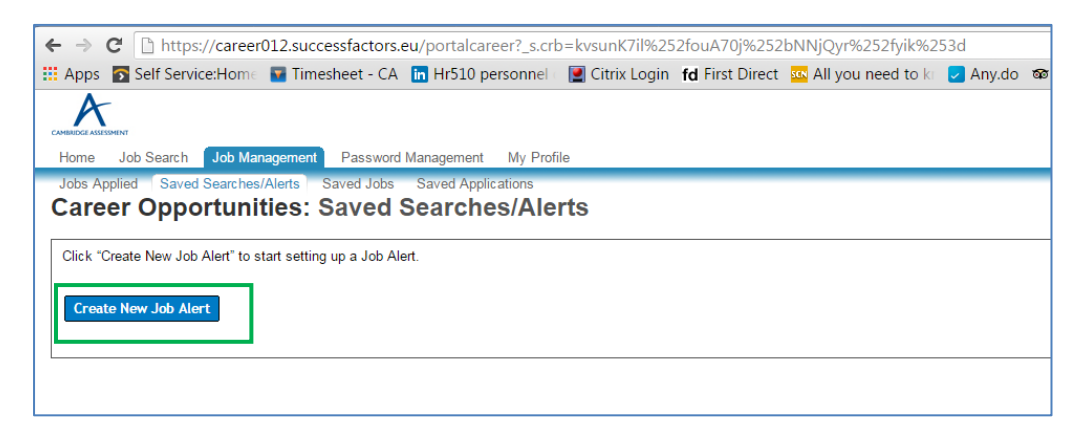

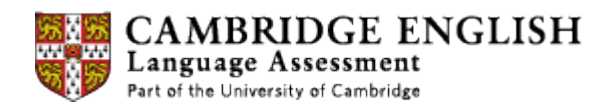

6. Complete the job alert registration by giving a name to the alert, setting the frequency and selecting the business unit as Cambridge English, as below.

|                                 | Create new JOD Alert  |                          |
|---------------------------------|-----------------------|--------------------------|
| *Name of Saved<br>Search/Alert: | Writing Examiner      |                          |
| *Email me:                      | Weekly •              |                          |
|                                 | Send email only whe   | en new jobs are availab  |
| Keywords:                       | Examiner              | 0                        |
|                                 | 🖲 in job title 🔍 in j | job title or description |
| Posted within the last:         | 7 days                |                          |
| Region:                         | Any                   | ~                        |
| Country:                        | Any                   | ~                        |
| Business Unit:                  | Cambridge English     | ~                        |
| Requisition Number:             |                       |                          |
|                                 |                       |                          |

7. You can view details of the job alert, as below.

| Apps 🛐 Self Service:Hom 🖬 Timesh                                                                                                    | eet - CA 🛅 Hr510 personnel                                                                                                    | Citrix Login fd F                                                 | irst Direct 🚾 All you need to i                                 | Any.do 🕫                  | Editing Inside Un | C Key milestone re:      | Vinnidepooh's Ti | Homework Help    | # Bookn    |
|----------------------------------------------------------------------------------------------------|----------------------------------------------------------------------------------------------------|-------------------------------------------------------------------|-----------------------------------------------------------------|---------------------------|-------------------|--------------------------|------------------|------------------|------------|
| A                                                                                                    |                                                                                                    |                                                                   |                                                                 |                           |                   |                          |                  |                  |            |
| fome Job Search Job Management                                                                                                    | Password Management My Pro                                                                                                    | Sie                                                               |                                                                 |                           |                   |                          |                  |                  |            |
| and the second second se | Country Country Annual Country                                                                                                    |                                                                   |                                                                 |                           |                   |                          |                  |                  |            |
| tobs Append Saved Searches/Alerts Sa                                                                                                    | CALCULATION CONTRACTOR AND ADDRESS OF ADDRESS OF ADDRESS ADDRESS ADDRE |                                                                   |                                                                 |                           |                   |                          |                  |                  |            |
| areer Opportunities: Sa                                                                                                    | wed Searches/Ale                                                                                                    | rts                                                               |                                                                 |                           |                   |                          |                  |                  |            |
| areer Opportunities: Sa                                                                                                    | aved Searches/Ale                                                                                                    | rts                                                               |                                                                 |                           |                   |                          |                  |                  |            |
| areer Opportunities: Sa                                                                                                    | aved Searches/Ale                                                                                                    | erts                                                              | er they are created or undated. Your                            | ran create un to St       | Reen Job Alerts   |                          |                  |                  |            |
| Sareer Opportunities: Sa<br>Sareer Opportunities: Sa<br>Set up Job Alerts to receive automated emails                                                                                                    | aved Searches/Ale                                                                                                    | e <b>rts</b><br>Jerts expire six months aff                       | er they are created or updated. You                             | can create up to fit      | fteen Job Alerts  |                          |                  |                  |            |
| Sareer Opportunities: Sa<br>Career Opportunities: Sa<br>Set up Job Alerts to receive automated emails<br>Name                                                                                                    | aved Searches/Ale                                                                                                    | erts<br>lerts expire six months aff                               | er they are created or updated. You<br>Date Expli               | can create up to fil      | fteen Job Alerts. | Alert Schedule           |                  | Actions          | •          |
| Action Apprend Saved Searches/Antis TSa<br>Career Opportunities: Sa<br>Set up Job Alerts to receive automated emails<br>Name<br>Writing Examiner                                                                                                    | aved Searches/Ale<br>listing current job openings. Job A<br>Date Mod<br>07/07/201                                                                                                    | e <b>rts</b><br>Jerts expire six months aff<br>i <b>fied</b><br>S | er they are created or updated. You<br>Date Expi<br>03/01/2017  | can create up to fi<br>es | fteen Job Alerts. | Alert Schedule<br>Weekly |                  | Actions          | ·          |
| Contrapper Saved Searchen/Adets Sa<br>Career Opportunities: Sr<br>Set up Job Alerts to receive automated emails<br>Name<br>Writing Examiner                                                                                                    | Insting current job openings. Job A<br>Date Mod<br>07/07/201                                                                                                    | e <b>rts</b><br>lets expire six months aff<br>ified<br>5          | er they are created or updated. You<br>Date Expli<br>03/01/2017 | can create up to fi<br>es | fteen Job Alerts. | Alert Schedule<br>Weekly |                  | Action<br>Select | ۱ <b>۳</b> |
| Con Approv Searchan/Akris Ba<br>career Opportunities: Si<br>Set up Job Akers to receive automated emails<br>Name<br>Writing Examiner                                                                                                    | Isting current job openings. Job A<br>Date Mod<br>07/07/201                                                                                                    | erts<br>derts expire six months aft<br>effied<br>5                | er they are created or updated. You<br>Date Expli<br>03/01/2017 | can create up to fi<br>es | fteen Job Alerts. | Alert Schedule<br>Weekly |                  | Actions          | i<br>1▼    |